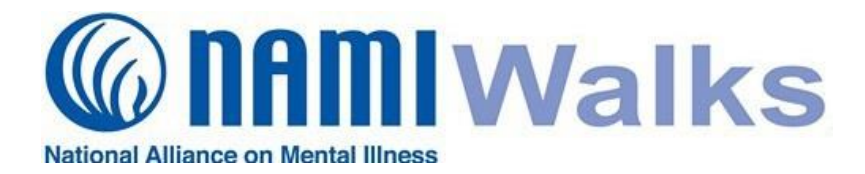

To send fundraising and team-recruitment emails directly from the NAMIWalks website, follow the directions below.

# Login

Go to <u>http://www.namiwalks.org/</u> and click the LOGIN button at the top of your screen. Log in with your username and password.

#### Step 1:

When you are logged in, hover above the **Messages** link at the top of the page and select "Compose a Message" from the drop-down list.

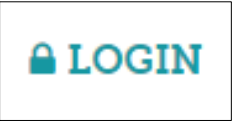

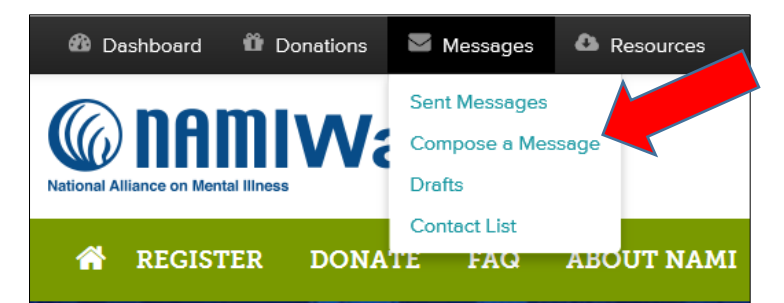

## Step 2:

First you will choose your message type:

- Ask a Friend to Donate
- Fundraising Update
- Ask a Friend to Join
- Team Update
- Ask a Friend to Donate to your Team

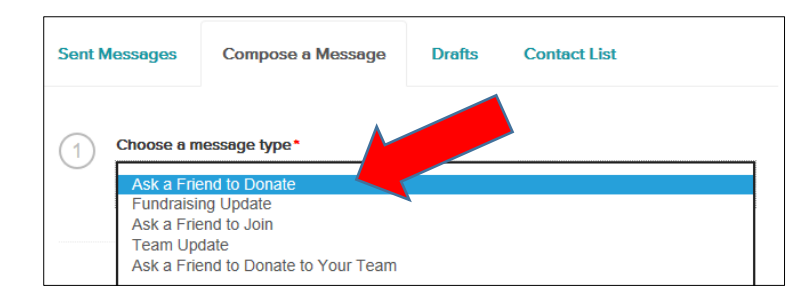

These provide templates for your emails. You may use them as they are written, revise them to personalize, or delete the text and write your message from scratch.

### Step 3:

In the next step, there are three ways to choose your email recipients.

- You can "Select from Contacts" already captured in the NAMIWalks website from a previous year.
- You can import contacts from your email or a spreadsheet (CSV).
- You can type the email addresses into the white box.

# Step 4:

Now you can review the email subject line and edit it, if you choose.

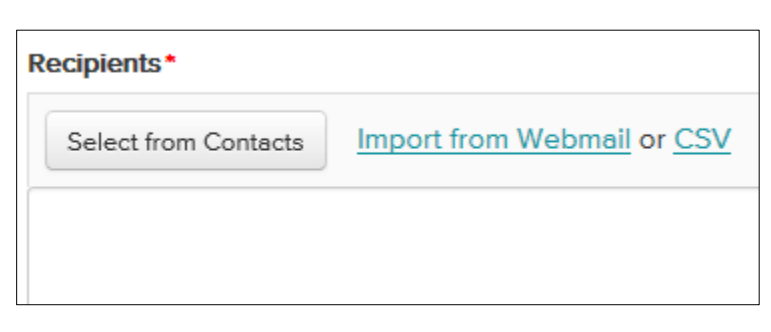

| 3) | Subject*                                   |
|----|--------------------------------------------|
|    | Support (Your Name) in the NAMIWalks event |

(continued)

## Step 5:

Now you can review, revise and personalize the email message.

|           | · <u>v</u> b     | I 1= ::        |               |                          |              |
|-----------|------------------|----------------|---------------|--------------------------|--------------|
| I want to | personally inv   | vite you to jo | oin me in su  | pporting NAMIWalks- t    | he largest   |
| and mos   | t successful m   | nental health  | n fundraisin  | and awareness event      | t in the     |
| United S  | tates! Through   | h NAMIWall     | (s' public, a | tive display of support  | for people   |
| affected  | by mental illne  | ess, we are    | changing h    | w Americans view per     | rsons with a |
| mental i  | Iness and ens    | uring that h   | elp and hop   | e are available for thos | se in need.  |
| This is a | n excellent op   | portunity to   | support NA    | MI (the National Alliand | ce on Menta  |
| Illness). | Every dollar ra  | aised helps    | NAMI provi    | le more services for pe  | eople living |
| with me   | ntal health cha  | llenges.       |               |                          |              |
|           | oin me by mal    | ring a charit  | able donati   | 20                       |              |
| Plasca    | JIII THE DY HIAM | a chant        | able utilati  | лн.<br>-                 |              |
| Please j  | -                |                |               |                          |              |

When ready, you can send a test message to yourself, save it as a draft, or send the message.

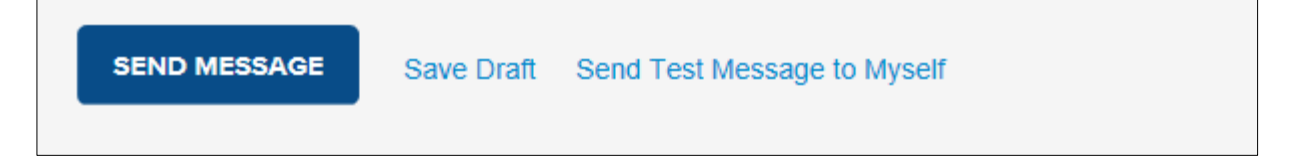

Note: The email will appear as if you sent an individual message to each recipient.

For assistance, contact your Local Walk Manager.